| One Drive and SharePoint Sites                                                                                                    |                                                                                                    |
|----------------------------------------------------------------------------------------------------|----------------------------------------------------------------------------------------------------|
| Set up your <b>Microsoft OneDrive account</b> , by<br>tapping on the icon, located in the<br><b>Application folder</b> . Follow the steps using<br>your e-mail address, and upon completion,<br>your final menu will be " <b>This is your</b><br><b>OneDrive folder</b> ."                                                                                                    | the second devices and second second se |
| The location for your One Drive icon is in the<br>upper right portion of your Apple device, the<br>OneDrive Cloud icon is used for syncing<br>and checking the status of your account.<br>From the Finder menu, you can tap on the go<br>drop-down menu, or from the applications<br>folder tap on locations.                                                                                                    | 🗖 🛃 🌊 👄 🧿 🕟 रू Q 🕿 Thu Mar 14 10:40 AM                                                                                                    |
| Saving Word Documen                                                                                                    | t to your One Drive -                                                                                                    |
| From the finder menu, tap on Go and then<br>drop- down to Applications. Tap on<br>Microsoft Word and start with a new<br>document. Type your information in the<br>document.                                                                                                    | Norm Reg Status Applications   Interime Norm Status Status   Interime Norm Status Status   Interime Norm Status Status   Interime Status Status Status   Interime Status Status Status <td< td=""></td<>                                                                                                    |
| From the top menu of Microsoft Word,<br>select File. and then click on Save As: In the<br>Save As box, type the name of your<br>document, and then select the On My Mac<br>button, located at the bottom of the left corner<br>of the menu.<br>Click on the save button, and your file will be<br>saved to your OneDrive account. Next time,<br>you log on to the iMac computer; your<br>redirect mapped OneDrive path will be ready<br>for access. | File   Edit   View   Insert   Forn     New form Template   35 P     Open Recent   >     Close   35 W     Save   35 S     Save   35 S                                                                                                    |